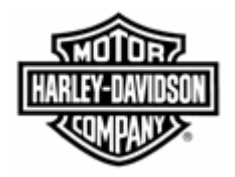

## **Electronic Commerce Tips**

## February 2010

## Volume 7, Number 1

## SPS Contact: Setting Up the Category Correctly in H-DSN Site Field Can Not Contain the text (RIDE) -

As purchasing representatives are assigned new suppliers, it is important to remember to set up the SPS Contact in H-DSN. Setting up the SPS Contact is simple, but if the Site field contains a value containing the text of "(RIDE) – ..." the programs that use the SPS Contact category will not work correctly. The SPS Contact category is used in the following programs:

- Supplier Performance Reports –populates the H-D Contact field.
- ASN Edit Report Email populates the Carbon Copy field in emails containing reports having fatal ASN errors.
- Business Objects updates the data field so that queries can be created reporting supplier IDs associated with the SPS Contact.

It is **highly recommended** that all purchasing representatives **review the SPS Contact setting on the Modify H-D Contact screen as that is the only location that displays the text "(RIDE) – ".** 

To set up, or modify, the SPS Contact in H-DSN follow the steps below:

- 1. Access the H-D Contacts page in www.hdsn.com.
- 2. Click on the **Add Contact** button to create a new contact or select the contact to modify and then click on the **Modify Contact** button. Follow the prompts.

3. Reference the Select Category and Site fields:

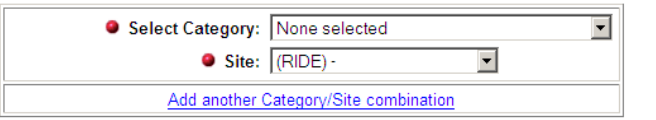

- 4. Click on the drop down menu associated with the **Select Category** field and select "SPS Contact".
- 5. Click on the drop down menu associated with Site and select the H-D site that the contact is affiliated with. Please note that the default value for the field or selection can <u>not</u> include the text "(RIDE) –". For example the value of "(RIDE) – York" can <u>not</u> be used as the aforementioned programs will not work.
- 6. Click on the **Add Contact** or **Modify Contact** button to save the information.
- 7. The programs that use the SPS Contact category will be updated during the evening.

If you have any questions or concerns, please feel free to contact the Harley-Davidson EDI Department at <u>HD-EDIAdmin@harley-</u> <u>davidson.com</u>. This document is also posted on the Electronic Commerce webpage in H-DSN.